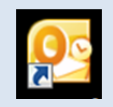

# <u>Outlook2010 メール受信設定方法</u>

2013年6月版

判らない部分やお困りのことがありましたらお気軽にお電話下さい 株式会社ピーシー・ブレイン TEL:047-311-6677 FAX:047-311-6678 fujii@pcbrain.co.jp

### (1)メールソフトを起動します

普段メールの受信をされるときにお使いのアイコンが左の「Outlook2010」であることをご確認下さい。

(異なる場合は該当する別のマニュアルをご参照ください)

ダブルクリックでメールソフトを起動します。

### (2)メールアカウントの設定変更画面を開きます

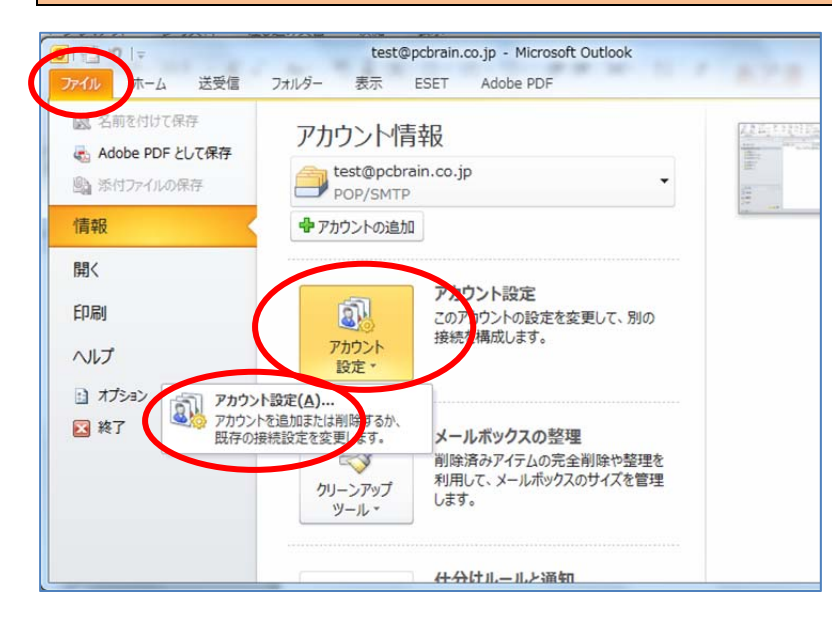

Outlook2010 が起動します。

左上の「ファイル」タブをクリックし、中央「アカウント設定」ボタンをクリック。 表示された「アカウント設定(A)…」を再度クリック

します。

## (3)新メールアカウント設定の追加

アカウントー覧画面で「新規」ボタンをクリックします。

| アカウント設定                                      | -               | -          |                |       |            |        |          |    | × |
|----------------------------------------------|-----------------|------------|----------------|-------|------------|--------|----------|----|---|
| 電子メール アカウント                                  |                 |            |                |       |            |        |          |    |   |
| アカワントを追加または利耶米できます。また、アカワントを選択してその設定を変更できます。 |                 |            |                |       |            |        |          |    |   |
| <b>承</b> 7                                   | - <b>b -</b> /4 |            | o              |       | - 1        | 八明又亡主  |          |    |   |
|                                              | -9 J71 N        | R05 74-1-1 | SharePoint リスト | 1284  | イット丁正衣     | 公開了正表  | と「アトレス帳」 |    |   |
| 🮯 新規(N)                                      | <b>、</b> 🌾 修復(R | ) 📕 変更(A   | ) 📀 既定に設       | (定(D) | 🗙 削除(M)    | * *    |          |    |   |
| 名前                                           |                 |            |                |       | 種類         |        |          |    |   |
| ✓ [IB] test                                  | @pcbrain.co.jp  | )          |                |       | POP/SMTP ( | 送信で使用す | る既定のアカウン | ŀ) |   |
|                                              |                 |            |                |       |            |        |          |    |   |
|                                              |                 |            |                |       |            |        |          |    |   |

### (4)手動設定に変更

| 新しいアカウントの追加                        | the second second second second second second second second second second second second second second second se | ×    | 「自分で電子メールやその他のサービスを使うため    |
|------------------------------------|----------------------------------------------------------------------------------------------------|------|----------------------------|
| 自動アカウント セットアップ<br>他の種類のサーバーに招級します。 |                                                                                                    | 尜    | の設定をする(手動設定)」を選択し、「次へ」ボタンを |
| ◎ 電子メール アカウント(A)                   |                                                                                                    |      | クリックします。                   |
| 名前(Y)                              | 例 Eiji Yasuda                                                                                                   |      |                            |
| 電子メール アドレス(E)                      | ∰ eij@contoso.com                                                                                               |      |                            |
| パスワード(P)<br>パスワードの確認入力(T)          | インターネットサービス、プロバイダーから提供されたパスワードを入力していださい。                                                                        |      |                            |
| 🔘 テキスト メッセージング (S                  | MS)(X)                                                                                                    |      |                            |
| ◎ 自分で電子メールやその差                     | 4のサービスを使うための設定をする (手動設定)(M)                                                                                     |      |                            |
|                                    | 〈 属る(B) <b>(太へ(N) 〉</b> キ                                                                                       | ゃンセル |                            |

| (5)サービスの選択                                                                                        |                            |
|---------------------------------------------------------------------------------------------------|----------------------------|
| 新しいアカウントの追加                                                                                       | 「インターネット電子メール」を選択して「次へ」ボタン |
| サービスの選択                                                                                           | をクリックします。                  |
| ● インターネット電子メール(0)<br>POP まなな MAP サーバーに接続して、チャンル メッセージを送受信します。                                     |                            |
| ◎ Microsoft Exchange または互換性のあるサービス(M)<br>接続して、電子メール メッセージ、予定表、連絡先、ファックス、およびポイス メール メッセージにアクセスします。 |                            |
| <ul> <li>⑦ テキスト メラセージング (SMS)(X)</li> <li>モバイル メッセージング サービスに接続します。</li> </ul>                     |                            |
|                                                                                                   |                            |
|                                                                                                   |                            |
|                                                                                                   |                            |
| $\frown$                                                                                          |                            |
| 〈戻る(日) 【 法へ(N) > キャンセル                                                                            |                            |
|                                                                                                   |                            |

メールアカウント設定画面が表示されます。

お手元の「ユーザーサポート情報」「メールアカウントー覧表」に記載されている内容を元に入力してください。

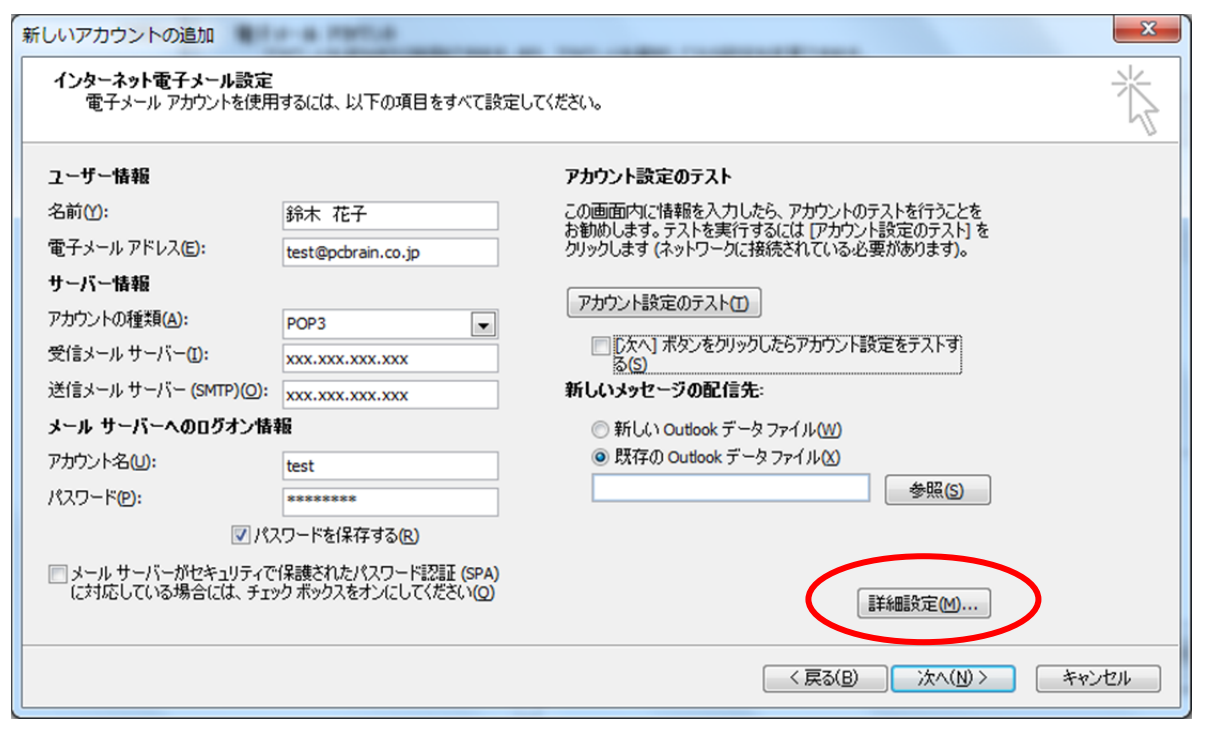

■ユーザー情報

| 名前        | 送信者として相手先に表示される名前を入力してください |
|-----------|----------------------------|
| 電子メールアドレス | 設定するメールアドレスを入力して下さい        |

■サーバー情報

| アカウントの種類  | 必ず「POP3」を選択                  |
|-----------|------------------------------|
| 受信メールサーバー | 受信サーバー(POP3)に記載のある数字とドットの文字列 |
| 送信メールサーバー | 送信サーバー(SMTP)に記載のある数字とドットの文字列 |

### ■メールサーバーへのログオン情報

| アカウント名 | メールアドレス@の前の文字列                              |
|--------|---------------------------------------------|
| パスワード  | メールアカウントー覧に記載のパスワードをご入力下さい。                 |
| セキュリティ | セキュリティで保護されたパスワード認証(SPA)…の部分には <b>チェックを</b> |
|        | <u>入れない</u>                                 |

### ■アカウント設定のテスト

| テスト    | [次へ] ボタンをクリックしたらアカウント設定をテストする…の <u>チェックをは</u><br><u>ずす</u> |
|--------|------------------------------------------------------------|
| ジタヨーティ |                                                            |

#### ■新しいメッセージの配信先

| 配信先 「新しい Outlook データファイル」を選択。 |
|-------------------------------|
|-------------------------------|

上記が入力し終わりましたら「詳細設定」ボタンをクリックしてください。

※「次へ」ボタンはこの段階では押さないでください

|   | (7)送信サーバー認証設定                                                                    |                                      |
|---|----------------------------------------------------------------------------------|--------------------------------------|
| ſ | インターネット電子メール設定                                                                   | <sup>拝</sup> 細設定画面が開きますので更に「送信サーバー」の |
|   |                                                                                  | ブをクリックします。                           |
|   | <ul> <li>✓ 送信サーバー (SMTP) は認証が必要(O)</li> </ul>                                    |                                      |
|   | <ul> <li>◎ 受信メール サーバーと同じ設定を使用する(U)</li> <li>○ なのでもかいたとパフロードでのがすいする(L)</li> </ul> | 送信サーバー(SMTP)は認証が必要」にチェックを入           |
|   | 1 75545(N): h                                                                    | います。                                 |
|   | パスワード(P):<br>(7)パスワード(P):                                                        |                                      |
|   | □ セキュリティで保護されたパスワード認証 (SPA) に対応(Q)                                               |                                      |
| 1 | ◎ メールを送信する前に受信メール サーバー(こログオンする(1)                                                |                                      |
| 1 |                                                                                  |                                      |
|   |                                                                                  |                                      |
|   |                                                                                  |                                      |
|   |                                                                                  |                                      |
|   |                                                                                  |                                      |
|   | OK         キャンセル                                                                 |                                      |

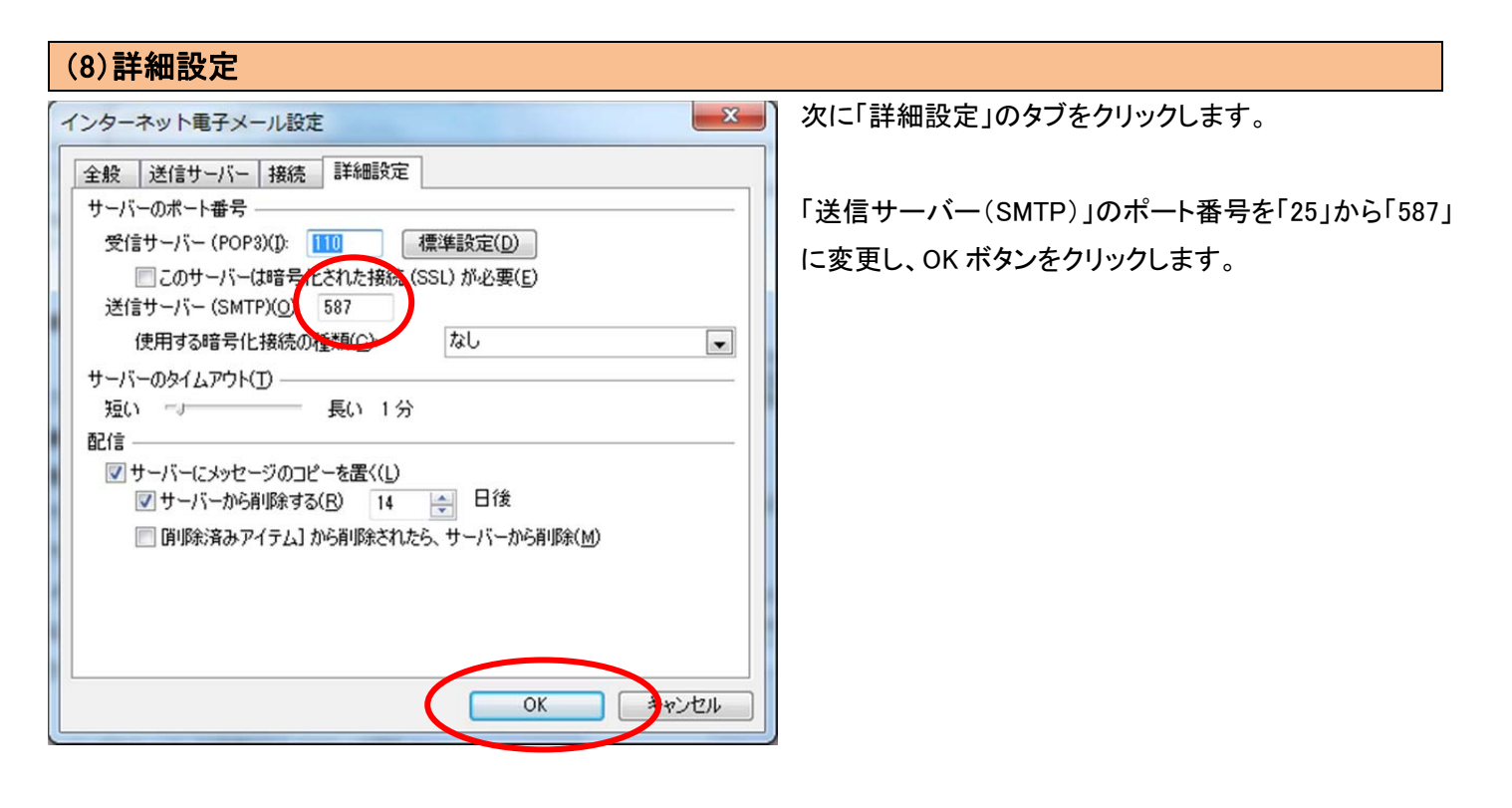

(9)設定完了

設定画面に戻り「アカウント設定のテスト」ボタンをクリックし、正常に完了しましたら設定は成功です。 「次へ」ボタンをクリックすると完了画面が表示されますので「完了」ボタンをクリックし設定画面を閉じます。

以上でメールソフト設定は完了です。

左側に新しいメールボックスが増えていることをご確認ください。